## **BROWARD COLLEGE**

## HOW TO ACCEPT YOUR ACADEMIC PLAN & REGISTER

Stay on track for graduation. Accept your academic plan and register using one-click.

| Image: Contract in the provide the provide the                                 | Image: Control outcome       Suggested Changes         Suggested Changes       Suggested Changes         Suggested Changes       Suggested Changes         Summer Term 2021       Summer Term 2021                                                                                                    | PLANNER.                                                                                                    | 2 Next, click VIEW PLAN.                                                                                                    |
|----------------------------------------------------------------------------------------------------|----------------------------------------------------------------------------------------------------|----------------------------------------------------------------------------------------------------|----------------------------------------------------------------------------------------------------|
| Control of the left hand side you will see the suggestions for what classes you will take in order to complete your degree. You can review each class one-by-one and DECLINE or ACCEPT those classes.     On the right hand side you will see the suggestions for what classes you will take in order to complete your degree. You can review each class one-by-one and DECLINE or ACCEPT those classes.     On the right hand side you will see the suggestions for what classes the suggestions and DECLINE or ACCEPT those classes.     On the right hand side you will see the suggestions for what classes (the suggestion for what classes the suggestions and DECLINE or ACCEPT those classes.     On the right hand side you will see the suggestions.     Accept of decline the suggestion from your advise the suggestion rade by the advisor. You may continue editing the plan once you have acknowledged all suggestions.     Accept of decline the suggestions made by the advisor. You may continue editing the plan once you have acknowledged all suggestions.     Accept ALL SUGGESTIONS.     Accept ALL SUGGESTIONS.     Accept All Suggestion from your advise the advisor. You may continue editing the plan once you have acknowledged all suggestions.     Accept All Suggestion from your advise the advisor. You may continue editing the plan once you have acknowledged all suggestions.     Accept All Suggestion from your advise the advisor. You may continue editing the plan once you have acknowledged all suggestions.     Accept All Suggestion from your advise the advisor. You may continue editing the plan once you have acknowledged all suggestions.     Accept All Suggestion from your advise the advisor. You may continue editing the plan once you have acknowledged all suggestions.     Accept All Suggestion from your advise the advisor.     Accept All Suggestion from your advise the advisor.     Accept All Suggestion from your advise the advisor.     Accept All Suggestion from your advise the advise for you have acknowledged all suggestions.     Accept      | Control teleft hand side you will see the suggestions<br>for what classes you will take in order to complete<br>your degree. You can review each class one-by-one<br>and DECLINE or ACCEPT those classes.                                                                                                    | BROWARD COLLEGE                                                                                                    | You received feedback<br>from your Advisor                                                                                                    |
| On the left hand side you will see the suggestions for what classes you will take in order to complete your degree. You can review each class one-by-one and DECLINE or ACCEPT those classes. On the right hand side you will see the Suggested Plan View where you can choose ACCEPT ALL SUGGESTIONSYou may continue editing the plan once you've acknowledged all suggestions.                                                                                                    | On the left hand side you will see the suggestions for what classes you will take in order to complete your degree. You can review each class one-by-one and DECLINE or ACCEPT those classes. On the right hand side you will see the Suggested Plan View where you can choose ACCEPT ALL SUGGESTIONS You may continue editing the plan once you've acknowledged all suggestions.                                                                                                    | Hey SAMMY,<br>You've got a few things going on today.                                                                                                    | Accept or decline changes in order to unlock your plan and continue.                                                                                                    |
| ACCEPT OF DECIMINE THE SUGGESSION IS IN THE BY THE BAVISOL: NOT MAY CONTINUE EXCLUDING THE PART OF DECIMINE OF DECIMINE AND THE PART OF DECIMINE AND THE PART OF DECIMINES AND THE PART OF DECIMINES AND THE PART OF DECIMINES AND THE PAR | AA-ASSOCIATE IN ARTS (GENERAL BACHELOR TRANSFER DEGREE) - Chemistry Graduation Goal Fail Term 2022  Suggested Changes Spring Term 2021 Hide 1 Change Accept All GEB1011 removed  Spring Term 2021 ENCI101 COMPOSITIONI Sector Phil Sector Phil Sector |                                                                                                    |                                                                                                    |
|                                                                                                    | Suggested Changes       Spring Term 2021       Hide 1 Change       Accept All         GEB1011 removed       Decline       Accept All       Spring Term 2021         Becline       Accept All       ENCI101 COMPOSITION I<br>GEB1011 NTRO BUS<br>PHI2010 INTRO TO PHIL<br>SPC1024 INTRO SPE COMM       CREDITS 12         Summer Term 2021       ENCI102 COMPOSITION I<br>ENCI102 COMPOSITION II<br>ENCI102 COMPOSITION II<br>ENCI102 COMPOSITION II<br>ENCI102 COMPOSITION II<br>ENCI102 COMPOSITION II<br>ENCI102 COMPOSITION II                                                                                                    | On the left hand side you will see the suggestions<br>for what classes you will take in order to complete<br>your degree. You can review each class one-by-one<br>and <b>DECLINE</b> or <b>ACCEPT</b> those classes.<br>BROWARD COLLEGE<br>You have 1 suggestion from your advisor                                                                                                    | On the right hand side you will see the<br>Suggested Plan View where you can<br>choose ACCEPT ALL SUGGESTIONS. •-<br>You may continue editing the plan once<br>you've acknowledged all suggestions.                                                                                                    |
| Suggested Changes Suggested Plan View                                                                                                    | Spring Term 2021     Hide 1 Change     Accept All       GEB1011 removed     Decline     Accept         Spring Term 2021   ENCI101 COMPOSITION I Section 1 Intro or PHIL Section 2 Intro or PHIL Section 2 Intro or PHIL                                                                                                    | On the left hand side you will see the suggestions<br>for what classes you will take in order to complete<br>your degree. You can review each class one-by-one<br>and DECLINE or ACCEPT those classes.<br>BROWARD COLLEGE<br>You have 1 suggestion from your advisor<br>Accept or decline the suggestions made by the advisor. You may continue editing the plan once you have a<br>AA-ASSOCIATE IN ARTS (GENERAL BACHELOR TRAN<br>Graduation Goal Fall Term 2022                                                                                         | On the right hand side you will see the<br>Suggested Plan View where you can<br>choose ACCEPT ALL SUGGESTIONS. •-<br>You may continue editing the plan once<br>you've acknowledged all suggestions.<br>••<br>cknowledged all suggestions.<br>••<br>KIT Accept All Suggestions                                                                                                    |
| Spring Term 2021 Hide 1 Change Accept All Spring Term 2021                                                                                                    | GEB1011 removed     Decline     Accept       ENC1101 COMPOSITION II<br>CREDIT HNTRO DE US<br>PHILOID INTRO TO PHIL<br>SPC1024 INTRO SPE COMM     CREDITS 12       Summer Term 2021     ENC1102 COMPOSITION II<br>ENC1102 COMPOSITION II<br>MAC1111 A TRIONODUETRY                                                                                                    | On the left hand side you will see the suggestions<br>for what classes you will take in order to complete<br>your degree. You can review each class one-by-one<br>and DECLINE or ACCEPT those classes.<br>BROWARD COLLEGE<br>You have 1 suggestion from your advisor<br>Accept or decline the suggestions made by the advisor. You may continue editing the plan once you have a<br>AA-ASSOCIATE IN ARTS (GENERAL BACHELOR TRAN<br>Graduation Goal Fail Term 2022<br>Suggested Changes                                                                    | On the right hand side you will see the<br>Suggested Plan View where you can<br>choose ACCEPT ALL SUGGESTIONS. •-<br>You may continue editing the plan once<br>you've acknowledged all suggestions.<br>••<br>Cknowledged all suggestions.<br>••<br>SFER DEGREE) - Chemistry<br>Suggested Plan View                                                                                                    |
| GEB1011 removed Decline Accept ENC1101 COMPOSITION I GED1011 INTRO DE PHIL SPC1024 INTRO SPE COMM                                                                                                    | CREDITS 12 Summer Term 2021 ENC1102 COMPOSITION II MADD114 TEROPROPORTERY                                                                                                    | On the left hand side you will see the suggestions<br>for what classes you will take in order to complete<br>your degree. You can review each class one-by-one<br>and DECLINE or ACCEPT those classes.<br>BROWARD COLLEGE<br>You have 1 suggestion from your advisor<br>Accept or decline the suggestions made by the advisor. You may continue editing the plan once you have a<br>AAA-ASSOCIATE IN ARTS (GENERAL BACHELOR TRAN<br>Graduation Goal Fall Term 2022<br>Suggested Changes<br>Spring Term 2021<br>Hide 1 Change Accept All                   | On the right hand side you will see the<br>Suggested Plan View where you can<br>choose ACCEPT ALL SUGGESTIONS. •<br>You may continue editing the plan once<br>you've acknowledged all suggestions.<br>(knowledged all suggestions.)<br>(knowledged all suggestions.)<br>(knowledged all suggestions.)<br>(knowledged all suggestions.)<br>(knowledged all suggestions.)<br>(knowledged all suggestions.)<br>(knowledged all suggestions.)<br>(knowledged all suggestions.)                                                                                                    |
| CREDITS                                                                                                    | Summer Term 2021 ENCID2 COMPOSITION II MACTITATEROPORTERY                                                                                                    | On the left hand side you will see the suggestions<br>for what classes you will take in order to complete<br>your degree. You can review each class one-by-one<br>and DECLINE or ACCEPT those classes.                                                                                                    | On the right hand side you will see the<br>Suggested Plan View where you can<br>choose ACCEPT ALL SUGGESTIONS. •-<br>You may continue editing the plan once<br>you've acknowledged all suggestions.<br>(knowledged all suggestions.)<br>(knowledged all suggestions.)<br>(k                                                                                                    |
| Summer Term 2021                                                                                                    |                                                                                                    | On the left hand side you will see the suggestions<br>for what classes you will take in order to complete<br>your degree. You can review each class one-by-one<br>and DECLINE or ACCEPT those classes.<br>BROWARD COLLEGE<br>You have 1 suggestion from your advisor<br>Accept or decline the suggestions made by the advisor. You may continue editing the plan once you have a<br>AAA-ASSOCIATE IN ARTS (GENERAL BACHELOR TRAN<br>Graduation Goal Fall Term 2022<br>Suggested Changes<br>Spring Term 2021<br>Hide 1 Change Accept All<br>Decline Accept | On the right hand side you will see the<br>Suggested Plan View where you can<br>choose ACCEPT ALL SUGGESTIONS. •<br>You may continue editing the plan once<br>you've acknowledged all suggestions.<br>(cknowledged all suggestions.)<br>(cknowledged all suggestions.)<br>(ck                                                                                                    |
| ENCI102 COMPOSITION II                                                                                                    | MACITAL PRECALLAG                                                                                                    | On the left hand side you will see the suggestions<br>for what classes you will take in order to complete<br>your degree. You can review each class one-by-one<br>and DECLINE or ACCEPT those classes.<br>BROWARD COLLEGE<br>You have 1 suggestion from your advisor<br>Accept or decline the suggestions made by the advisor. You may continue editing the plan once you have a<br>AA-ASSOCIATE IN ARTS (GENERAL BACHELOR TRAN<br>Graduation Goal Fall Term 2022<br>Suggested Changes<br>Spring Term 2021<br>Hide 1 Change Accept All<br>Decline Accept  | On the right hand side you will see the<br>Suggested Plan View where you can<br>choose ACCEPT ALL SUGGESTIONS. •<br>You may continue editing the plan once<br>you've acknowledged all suggestions.<br>•<br>Cknowledged all suggestions.<br>•<br>SFER DEGREE) - Chemistry<br>Suggested Plan View<br>Spring Term 2021<br>•<br>CREDITS 12<br>Summer Term 2021                                                                                                    |
| MAC1114 TRIGONOMETRY<br>MAC1140 PBC CALALG                                                                                                    |                                                                                                    | On the left hand side you will see the suggestions<br>for what classes you will take in order to complete<br>your degree. You can review each class one-by-one<br>and DECLINE or ACCEPT those classes.                                                                                                    | On the right hand side you will see the<br>Suggested Plan View where you can<br>choose ACCEPT ALL SUGGESTIONS. •<br>You may continue editing the plan once<br>you've acknowledged all suggestions.<br>(knowledged all suggestions.)<br>(knowledged all suggestions.)<br>(kn                                                                                                    |
|                                                                                                    | Suggested Changes       Spring Term 2021       Hide 1 Change       Accept All         GEB1011 removed       Decline       Accept       Spring Term 2021         Bellow       Decline       Accept all       Spring Term 2021         Suggested Plan View       Spring Term 2021       Encline accept all       Spring Term 2021         Suggested Plan View       Spring Term 2021       Encline accept all       Spring Term 2021         Suggested Plan View       Spring Term 2021       Suggested Plan View       Spring Term 2021         Suggested Plan View       Spring Term 2021       Suggested Plan View       Spring Term 2021         Summer Term 2021       Encline accomposition ill       Encline accept all       Summer Term 2021                                                                                                    | On the left hand side you will see the suggestions<br>for what classes you will take in order to complete<br>your degree. You can review each class one-by-one<br>and <b>DECLINE</b> or <b>ACCEPT</b> those classes.                                                                                                    | On the right hand side you will see the<br>Suggested Plan View where you can<br>choose ACCEPT ALL SUGGESTIONS. •••<br>You may continue editing the plan once<br>you've acknowledged all suggestions.                                                                                                    |
| MAC1114 TRIGONOMETRY<br>MAC1140 PRE CAL ALG                                                                                                    |                                                                                                    | On the left hand side you will see the suggestions<br>for what classes you will take in order to complete<br>your degree. You can review each class one-by-one<br>and DECLINE or ACCEPT those classes.<br>BROWARD COLLEGE<br>You have 1 suggestion from your advisor<br>Accept or decline the suggestions made by the advisor. You may continue editing the plan once you have a<br>AA-ASSOCIATE IN ARTS (GENERAL BACHELOR TRAN<br>Graduation Goal Fall Term 2022<br>Suggested Changes<br>Spring Term 2021<br>Hide 1 Change Accept All<br>Decline Accept  | On the right hand side you will see the<br>Suggested Plan View where you can<br>choose ACCEPT ALL SUGGESTIONS. •-<br>You may continue editing the plan once<br>you've acknowledged all suggestions.<br>Exit Accept All Suggestion<br>ISFER DEGREE) - Chemistry<br>Suggested Plan View<br>Spring Term 2021<br>Exit Intro Sug<br>Phi2010 INTRO TO PHIL<br>SPC1024 INTRO SUG<br>PHI2010 INTRO SUG<br>PHI2010 INTRO SUG<br>PHI201 |

Once you accept your plan, you will be able to register. This video can show you how.

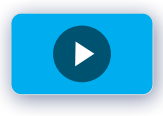

## PLEASE BE ADVISED

Any changes should be verified with your assigned advisor to ensure you are taking degree applicable courses.

This planner is a tool for you to use to plan your future course work toward degree completion. Please note, this tool is not a degree audit and does not display graduation requirements based on your program of study. Please work with your advisor on your plan and continually make updates throughout your academic career at Broward College. Make sure you are referring back to your interactive degree audit in MyBC to review your requirements. This plan is not your academic transcript and it is not an official notification of completion of degree or certificate requirements.

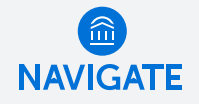

Broward College does not discriminate on the basis of race, color, sex, gender, national origin, religion, age, disability, marital status, sexual orientation, gender identity, genetic information, or other legally protected classification in its programs i